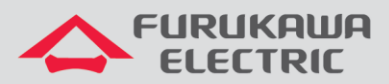

# Verificação de alarmes no Conscius Lite

# LightDrive Conscius Lite

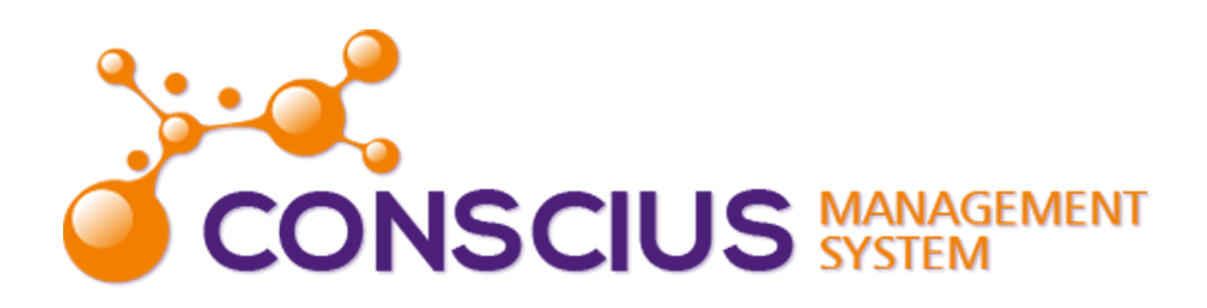

Para Boas Práticas de Instalação Metálica e Óptica, outras Notas Técnicas, Firmwares desse e de outros equipamentos consultar a área de Suporte Técnico no Portal Furukawa, clicando <u>aqui</u>.

#### Compatível com:

| OLTs            | Firmware |  |  |  |
|-----------------|----------|--|--|--|
| LightDrive 250x | 1.14.x   |  |  |  |

#### Importante:

#### A Furukawa recomenda manter o firmware atualizado sempre na última versão disponível.

Antes de iniciar as configurações é importante ter o projeto lógico em mãos. Ele deve ser o guia para que as configurações sejam executadas de maneira planejada, rápida e eficiente. O projeto lógico bem executado garante uma administração da rede tranquila e sem conflitos futuros, maior disponibilidade e confiabilidade além de permitir ampliações e alterações sem imprevistos. O projeto lógico ainda servirá de referência futura e será um auxílio poderoso na busca e solução de problemas de performance, instabilidade ou indisponibilidade de rede.

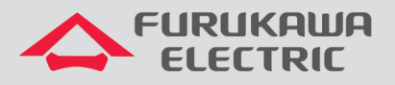

## **1 OBJETIVO**

Essa nota técnica discorrerá sobre os alarmes no software de gerência Conscius Lite.

# 2 CONFIGURAÇÃO DA OLT

Para realizar o monitoramento de alarmes através do Conscius deve-se configurar, primeiramente, a OLT.

| CLI           | Comandos                                      | Descrição                               |  |
|---------------|-----------------------------------------------|-----------------------------------------|--|
| LD#           | conf t                                        | Acesso ao modo de configuração.         |  |
| LD(config)#   | snmp-server community private rw              | Configuração da comunidade SNMP.        |  |
| ID (config) # | snmp-server manager 192.168.250.35 traps-     | Configura o IP do servidor e a porta de |  |
| TD (COULTD) # | version 2c community private udp-port 2162    | comunicação entre a OLT e o servidor.   |  |
| LD(config)#   | snmp-server enable trap linkstatus            | Conexão/Desconexão das interfaces.      |  |
| LD(config)#   | snmp-server enable trap olt-los               | Perda de sinal da OLT.                  |  |
| LD(config)#   | snmp-server enable trap <mark>onu-dg</mark>   | Informa status de energia da ONU.       |  |
| LD(config)#   | snmp-server enable trap <mark>onu-losi</mark> | Perda de sinal da ONU.                  |  |

# **3 CONSCIUS LITE**

A verificação dos alarmes no Conscius Lite é através do menu "Fault".

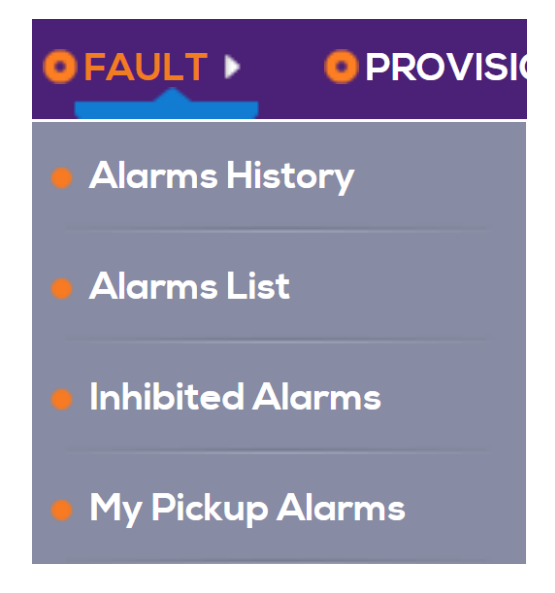

## 3.1 Alarms history

Apresenta o registro, na forma de log, de todos os alarmes que já ocorreram (ativações e desativações) relacionados aos elementos gerenciados.

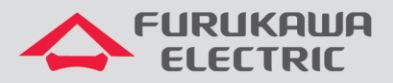

| FILTER                  |                          |                  |                       |               |                  |                                                                    |             |  |  |
|-------------------------|--------------------------|------------------|-----------------------|---------------|------------------|--------------------------------------------------------------------|-------------|--|--|
|                         |                          | Date/Time Start: | Date/Time B           | End: CLEAR FI | LTERS FILTER     |                                                                    |             |  |  |
| + ALL ALARMS            | ]                        |                  |                       |               |                  |                                                                    |             |  |  |
|                         | REFRESH                  |                  |                       |               |                  |                                                                    |             |  |  |
|                         |                          |                  |                       |               |                  | Report:                                                            | CSV PDF XLS |  |  |
| Date/Time               | Alarm History O<br>All T | Alarm Owner 🗢    | Alarm Status O<br>All | Source 🗢      | Failure Object 🗢 | Alarm Description 🗘                                                | Actions     |  |  |
| 05 Jul 2018<br>14:07:23 | Activate                 |                  | -                     | LightDriveAG  | ONU_7            | ONU discovered (EQD:<br>322513, serial number:<br>46494f4708004d75 | 2           |  |  |
| 05 Jul 2018<br>14:11:14 | Activate                 |                  | -                     | onu1100       |                  | Communication Failure                                              | -           |  |  |
| 05 Jul 2018<br>14:11:14 | Activate                 |                  | -                     | onu500        |                  | Communication Failure                                              | -           |  |  |
| 05 Jul 2018<br>14:25:33 | Activate                 |                  |                       | onu500        | LinkPON_2        | Failure on the activation<br>process (index_6)                     | -           |  |  |
| 05 Jul 2018<br>19:37:43 | Activate                 |                  | -                     | LightDriveAG  | gpon0.2          | Interface absent                                                   | <b>1</b>    |  |  |
| 05 Jul 2018<br>19:37:53 | Deactivate               |                  | -                     | LightDriveAG  | gpon0.2          | Interface absent                                                   | <u>1</u>    |  |  |

Clear Filters: Utilizado para limpar o filtro de Date Time e os filtros utilizados na tabela de alarmes.

Refresh: É utilizado para atualizar os dados da lista de alarmes apresentada.

Ícone "+": Permite a criação de novas views (filtro). Ao clicar nesse ícone será aberto um pop-up.

## 3.2 Alarms list

A interface *Alarm List* é responsável pela exibição dos alarmes ativos recebidos pelo sistema. Quando um alarme é desativado ele é removido da lista permanecendo registrado apenas no histórico de alarmes.

Essa facilidade permite ao usuário ter uma visão mais clara dos problemas reais da rede gerenciada.

| ST  | ATUS 2                                                                                                    | 2        | 0 0 1            |                  |                   |                                                                    | ALERT      | S INHIBITED: 0   NO F | PICKUP: 5 |
|-----|----------------------------------------------------------------------------------------------------|----------|------------------|------------------|-------------------|--------------------------------------------------------------------|------------|-----------------------|-----------|
| - F | ILTER                                                                                                    |          |                  |                  |                   |                                                                    |            |                       |           |
|     |                                                                                                    |          | Date/Time Start: | Date/Time        | End:              | CLEAR FILTERS FILTE                                                | R          |                       |           |
| +   | ALLALARM                                                                                                  | s        |                  |                  |                   |                                                                    |            |                       |           |
|     | PICKUP NHIBIT CLEAR ALARM REFRESH Automatic Refresh of Alarms: Activated Press 'Pause' to handle an alarm |          |                  |                  |                   |                                                                    |            | Ø                     |           |
|     |                                                                                                    |          |                  |                  |                   |                                                                    |            | Report: CSV           | PDF XLS   |
|     | Date/Time                                                                                                 | Status O | Source 🗢         | Failure Object 🗢 | Assignment (ID) 🌣 | Alarm Description 🗢                                                | Category O | Product 🗢             | Actions   |
|     | 05 Jul 2018<br>14:07:23                                                                                   |          | LightDriveAG     | ONU_7            | -                 | ONU discovered (EQD: 322513,<br>serial number:<br>46494f4708004d75 | Management | OLT STM1              | 46        |
|     | 05 Jul 2018<br>14:11:14                                                                                   |          | onu1100          | -                | -                 | Communication Failure                                              | Management | ONU 1100              | -         |
|     | 05 Jul 2018<br>14:11:14                                                                                   |          | onu500           | -                |                   | Communication Failure                                              | Management | ONU 500               | -         |
|     | 05 Jul 2018<br>14:25:33                                                                                   |          | onu500           | LinkPON_2        | -                 | Failure on the activation process (index_6)                        | Management | ONU 500               | -         |

No topo da lista é exibida uma legenda de cores, por severidade, indicando a quantidade de alarmes gerenciados pelo sistema. No canto direito da tela tem-se a informação da quantidade de alarmes inibidos (Inhibit) e de alarmes não atribuídos a um usuário (No Pickup). No Alarms List, da mesma forma que no History Alarms, também é possível criar views para filtros específicos.

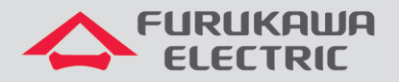

É possível também a execução de ações em cada um dos alarmes gerenciados. São elas:

**Clear Alarms:** Desativa um alarme de forma forçada. Ao desativar manualmente um alarme, ele é removido da lista de alarmes. No registro de histórico de alarmes podese visualizar tanto o registro da ativação do alarme quanto da desativação forçada realizada sobre ele.

**Pick Up:** Ação que associa um determinado alarme a um usuário. Essa associação permite ao usuário identificar quais problemas já estão sendo resolvidos e quais ainda estão pendentes. Um alarme pode ser associado a um usuário, mas esse alarme não ficará preso a ele, podendo outro usuário tomar para si esse mesmo alarme. O pick up será mantido sempre para o último usuário.

**Inhibit:** Ação que permite ao usuário desabilitar o tratamento de um, ou mais, alarmes dentro do sistema. Nesses casos o alarme, ao ser recebido, será descartado do sistema e não será visualizado em nenhuma interface do sistema, até que ele seja habilitado novamente (Uninhibit).

Refresh: Botão que atualiza manualmente a lista de alarmes gerenciada pelo sistema.

#### 3.3 Inhibited alarms

Essa opção lista todos os alarmes inibidos no sistema, ou seja, identifica os alarmes que deixarão de ser exibidos na tela de Alarm List.

Para inibir um alarme o usuário deve selecioná-lo na tela Alarm List e clicar no botão Inhibit no topo da lista. Após a inclusão de uma justificativa para tal ação o alarme desaparece da tela Alarm List e passa a ser visualizado somente na tela Inhibited Alarms.

Para voltar a gerenciar um alarme inibido deve-se clicar no botão *uninhibit* na tela de Inhibited Alarms. O sistema irá solicitar uma nova justificativa e no momento que o alarme voltar a ocorrer o sistema voltará a exibi-lo como um alarme ativo.

| FAULT :: INHIBITED ALARMS          |                          |                           |                   |                     |                   |           |         |
|------------------------------------|--------------------------|---------------------------|-------------------|---------------------|-------------------|-----------|---------|
| FILTER                             |                          |                           |                   |                     |                   |           |         |
|                                    | Inhibit Date/Time Start: | Inhibit Date/Time         | e End:            | CLEAR FILTERS       | FILTER            |           |         |
| UNINHBIT REFRESH                   |                          |                           |                   |                     |                   |           |         |
| Inhibited Time  Status             | Source C                 | Failure Object ©          | Assignment (ID) 🤤 | Alarm Description 🗘 | Category Category | Product © | Actions |
| No alarm found with given criteria |                          |                           |                   |                     |                   |           |         |
|                                    |                          | Total of Active Alarms: 0 |                   |                     |                   |           |         |

A única ação disponibilizada para alarmes do tipo inibido é o *Uninhibit Alarm* fazendo com que o alarme saia da lista de *Inhibited Alarms* e volte a fazer parte dos alarmes gerenciados pelo sistema.

O botão *refresh* deve ser utilizado quando houver necessidade de atualização da lista de alarmes apresentada.

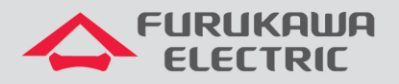

### 3.4 My pickup alarms

É possível visualizar os alarmes associados ao usuário logado, para isso é preciso acessar a opção *My Pickup*s do menu *Fault*.

Para atribuir um alarme a si, um usuário deve selecionar o alarme em *Alarm List* e clicar no botão *Pickup*, no topo da lista. O sistema irá solicitar que o usuário insira uma justificativa com uma breve explicação da razão dessa ação.

Quando um alarme não for atribuído a um usuário esse alarme é identificado pelo símbolo 🕋.

Um alarme com status de *PickUp* é identificado na *Alarm List* pelo símbolo . Mesmo que um alarme tenha um usuário responsável, outro usuário pode tornar-se proprietário dele, para isso clique no botão *pick up*. Não há bloqueio de alarme por usuário, o último usuário que fizer um *pick up* será o "owner" desse alarme.

O usuário pode retirar um alarme da sua Pick up List, acessando a lista My Pickups, no menu Fault, selecionando o alarme e clicando no botão Unpickup. O sistema irá solicitar que o usuário insira uma justificativa com uma breve explicação da razão dessa ação.